# 卓泰线号机怎么设置切割长度

### How to set the cutting length for ZOTA tube printer

在综合布线工程、机车、车床控制室安装线号管时,经常需要固定长 度范围内的线号,这时候就需要设置线号切割长度,那么,卓泰**线号机** 

#### **怎么设置切割长度**?

When installing wire number tubes in integrated wiring projects, locomotives, and lathe control rooms, wire numbers within a fixed length range are often required. At this time, the cutting length of the wire number needs to be set. So, how to set the cutting length on the ZOTA tube printer?

可以通过"段长"按键来设设置,此功能用来设定您要打印材料的段落 长度,简称段长。段长范围为 6-100 mm,且段长只能选择整数。 You can set the setting through the "Section Length" button. This function is used to set the length of the paragraph of the material you want to print, referred to as the paragraph length. The segment length range is 6-100 mm, and only integers can be selected for the segment length.

#### 卓泰**线号机**设置步骤如下:

The ZOTA tube printer setup steps are as follows:

方法一:

method one:

- 1. 按【段长】, 屏幕显示:
- 1. Press [Segment Length], the screen will display:

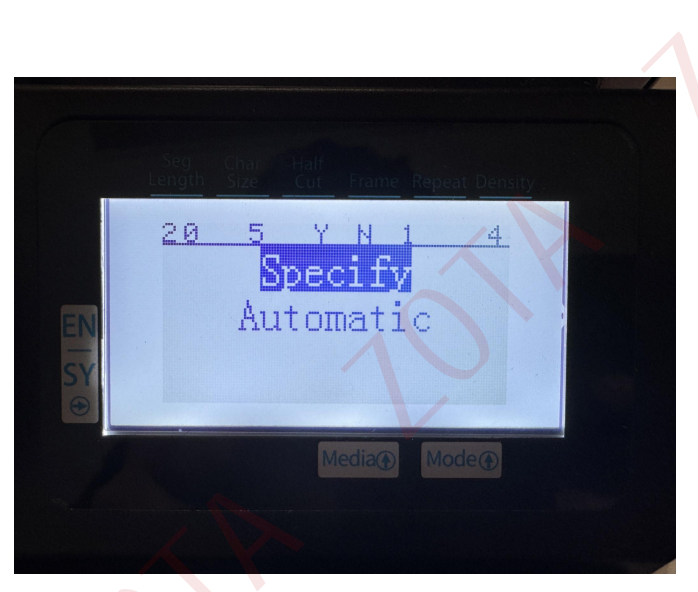

指定段长和自动段长对光标所在段落及光标以后所有段落有效;全长修 正对当前文档全部段落有效。

Specified paragraph length and automatic paragraph length are effective for the paragraph where the cursor is located and all paragraphs after the cursor; full-length correction is effective for all paragraphs of the current document.

- 2. 指定段长
- 3. Specify segment length

## 选择指定段长后,按【Enter】,则屏幕显示:

After selecting the specified segment length and pressing [Enter], the screen will display:

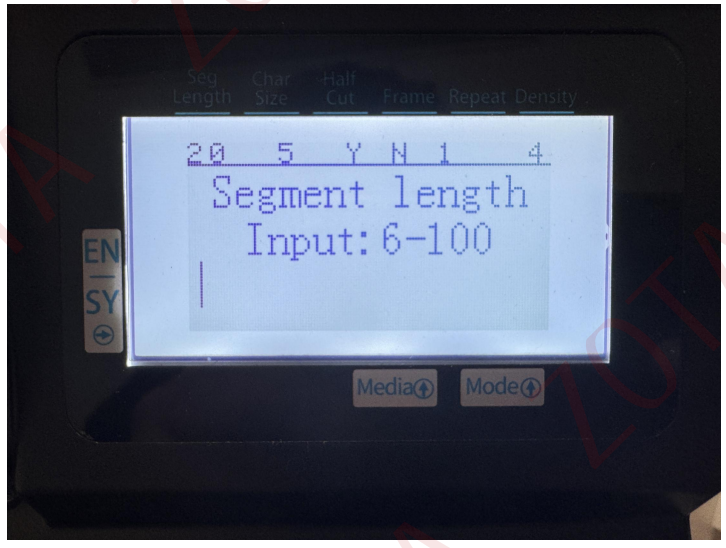

在光标处直接输入设定的段长后,按【Enter】,则光标所在段落及以后所有段落均被设定

为指定段长,并自动回到文档输入界面。《如:输入"15"则表示段落长度为15mm。

After directly inputting the set paragraph length at the cursor and pressing [Enter], the paragraph where the cursor is located and all subsequent paragraphs will be set to the specified paragraph length, and the document input interface will be automatically returned. For example: input "15" means the paragraph length is 15mm.

说明:

#### illustrate:

•如所选段长不能将字符全部打印,将提示:所设段长不足 不能正确打印 取消键返回;

• If the selected segment length cannot print all the characters, a prompt will appear: The set segment length is insufficient and cannot be printed correctly. Cancel to return;

在指定段长时,若输入字符数量过多,则屏幕提示:段内容超长。

• When specifying the segment length, if too many characters are entered, the screen prompts: The segment content is too long.

方法二:

Method Two:

卓泰线号机怎么设置切割长度?上面是通过按键设置的段长,如果您使用的是卓泰线号机编辑软件,设置步骤就更简单了,在编辑器右侧的栏目中,段长后面直接输入所需段长长度即可,单位mm,(长度为0时,设置的即为自动段长),如下图:(安装卓泰PC端通用编辑软件PrindaTubeEditor截图)

How to set the cutting length for ZOTA tube printer? The above is the segment length set by pressing the button. If you are using the ZOTA tube printer editing software, the setting steps are even simpler. In the column on the right side of the editor, directly enter the segment length. Just set the length of the segment, in mm, (when the length is 0, the automatic segment length is set), as shown below: (Screenshot of the ZOTA PC universal editing software Prinda TubeEditor installed)

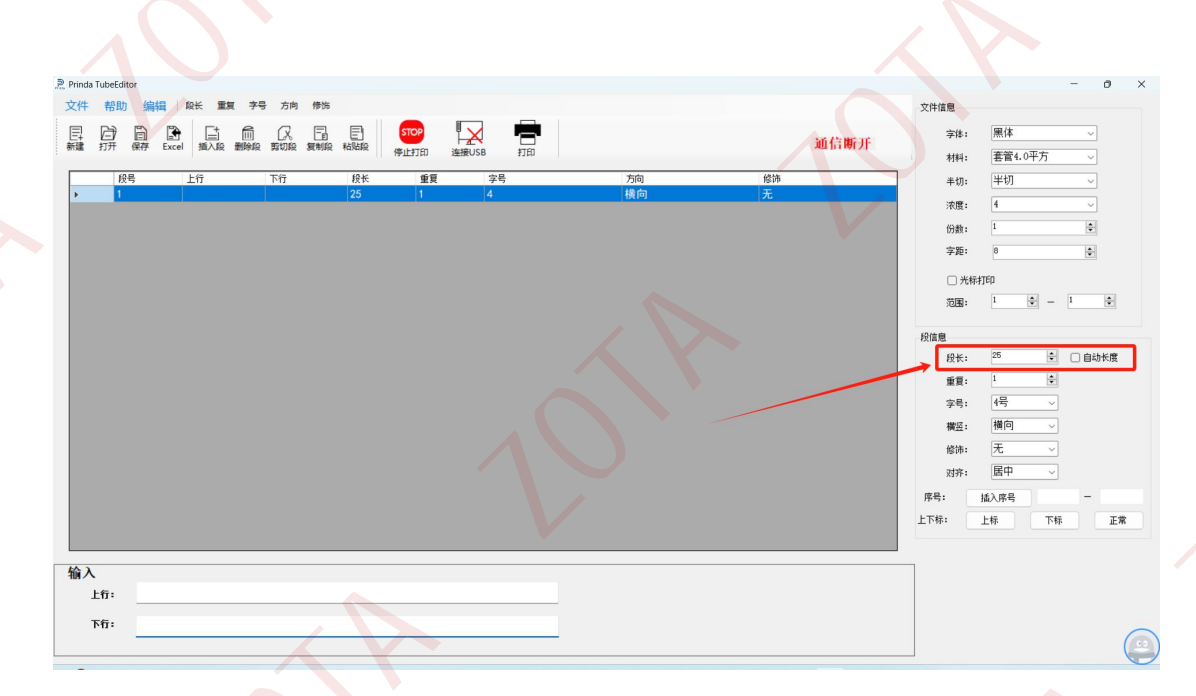

注:方法一适用于所有卓泰**线号机**机型,方法二则适用电脑机型的卓 泰线号机,如果对卓泰线号机怎么设置切割长度还存在疑问,可以来电 咨询卓泰线号机厂家: 000-00000000

Note: Method one is applicable to all ZOTA tube printer models, and method two is applicable to computer-based ZOTA tube printers. If you still have questions about how to set the cutting length of the ZOTA tube printer, you can call the ZOTA tube printer manufacturer: 000-0000000